- 1. Abre Thunderbird.
- 2. Haz clic en el menú Herramientas y elige Configuración de las cuentas...
- 3. Selecciona **Añadir cuenta de correo...** en la lista desplegable situada debajo de la lista de cuentas de la izquierda.

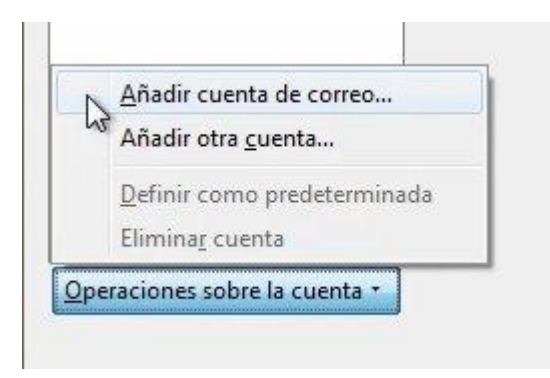

4. Se abre el primer cuadro de diálogo de Thunderbird Configuración automática de la cuenta. Introduce tu nombre, tu dirección de correo electrónico de Gmail y tu contraseña. Haz clic en Continuar.

| Su nombre: C         | Carlos Soria                  | Su nombre, tal y como se muestra a los demás |  |  |  |
|----------------------|-------------------------------|----------------------------------------------|--|--|--|
| Dirección de con     | reo: carlos.soria@coev.       | com                                          |  |  |  |
| Contr <u>a</u> seña: | •••••                         |                                              |  |  |  |
|                      | 📝 <u>R</u> ecordar contraseña | R.                                           |  |  |  |

 Thunderbird consultará con el servidor de Gmail y configurará automáticamente los ajustes de la conexión POP adecuados para tu cuenta. Al finalizar, Thunderbird muestra un cuadro de diálogo de confirmación parecido a éste:

|                      | canos.sona                                          | Su nombre, t                     | al y como s | se muestra a los o | lemás             |
|----------------------|-----------------------------------------------------|----------------------------------|-------------|--------------------|-------------------|
| Dirección de co      | orreo: carlos.soria@coev                            | com                              |             |                    |                   |
| Contr <u>a</u> seña: |                                                     |                                  |             |                    |                   |
|                      | 🕖 Recordar contraseña                               |                                  |             |                    | Comenzar de nuevo |
| Las siguientes       | configuraciones se encon<br>usuario: user1@gmail.co | i <b>traron de: la bas</b><br>om | e de datos  | de Mozilla ISP     | Editar            |
| Nombre de            |                                                     |                                  |             | 601 (T) 6          |                   |
| Nombre de            | correo.coev.com                                     | POP                              | 993         | SSL/TLS            |                   |

- 6. Confirma que la configuración de la conexión coincide con la que se muestra más arriba y haz clic en **Crear** cuenta.
- 7. Una vez confirmado pulsa sobe "Configuración manual..."
- 8. Pulsa sobre el nombre de tu cuenta. En las opciones laterales cambia el campo "Dirección de correo" por sucuenta@coev.com

| Carpetas locales                                                                                                    | Configuración de la cuenta - <user1@gmail.com></user1@gmail.com>                                                                                                    |                                                                                          |                                                                                                   |  |  |
|----------------------------------------------------------------------------------------------------|----------------------------------------------------------------------------------------------------|------------------------------------------------------------------------------------------|---------------------------------------------------------------------------------------------------|--|--|
| Correo basura<br>Espacio en disco<br>carlos.soria@coev.com<br>Configuración del servidor<br>Copias y carpetas<br>Redacción y direcciones<br>Correo basura<br>Sincronización y almacena<br>Acuses de recibo<br>Seguridad<br>Servidor de salida (SMTP) | Nombre de la cuenta:<br>Identidad<br>Cada cuenta tiene una identidad<br>mensajes.<br>Su nombre:<br>Dirección de correo electrónico:<br>Dirección de respuesta:<br>Organización: | COEV<br>que es la información que otras person<br>carlos.soria<br>carlos.soria@coev.jcom | nas verán al leer sus                                                                             |  |  |
|                                                                                                    | <u>T</u> exto de la firma:                                                                                                    | Usar HTML (p.e., <b>negrita</b>                                                          | )                                                                                                 |  |  |
|                                                                                                    | Iexto de la firma:                                                                                                    | Usar HTML (p.e., <b>negrita</b>                                                          | )<br>Elegir                                                                                       |  |  |
|                                                                                                    | Iexto de la firma:                                                                                                    | Usar HTML (p.e., <b>negrita</b>                                                          | )<br>Elegir<br>Edit <u>a</u> r tarjeta<br>eterminado)                                             |  |  |
|                                                                                                    | Iexto de la firma:                                                                                                    | Usar HTML (p.e., <b>negrita</b>                                                          | )<br><u>Elegir</u><br><u>Editar tarjeta</u><br>eterminado) <del>•</del><br>njinistrar identidades |  |  |

9. Accede a la sección "Configuración del servidor" y cambia el campo "nomhbre de usuario" pòr tu correo electronico suemail@coev.com

| Carpetas locales                                                                                       | Configuración del servidor                                                                |              |                     |         |      |          |          |
|----------------------------------------------------------------------------------------------------|-------------------------------------------------------------------------------------------|--------------|---------------------|---------|------|----------|----------|
| Correo basura<br>Espacio en disco                                                                      | Tipo de servidor: S                                                                       | ervidor de c | orreo IMAP          |         |      |          | : 993    |
| user1@gmail.com                                                                                        | Nombre del servidor:                                                                      | correo.o     | oev.com             | Puerto: | 25 🛊 | Predet.: |          |
| Copias y carpetas                                                                                      | Nombre de usuario:                                                                        | carlos.soria | rlos.soria@coev.com |         |      |          |          |
| Redacción y direcciones<br>Correo basura<br>Sincronización y almacena<br>Acuses de recibo<br>Seguridad | Configuración de seguridad                                                                |              |                     |         |      |          |          |
|                                                                                                    | Seguridad de la conexión:<br>Método de <u>i</u> dentificación:                            | ón: SSL/T    | .s                  | •       |      |          |          |
|                                                                                                    |                                                                                           | ón: Contra   | seña normal         | •       |      |          |          |
| Servidor de salida (SMTP)                                                                              | Configuración del servi                                                                   | dor          |                     |         |      |          |          |
|                                                                                                    | Comprobar si hay mensajes nuevos al iniciar                                               |              |                     |         |      |          |          |
|                                                                                                    | Buscar nuevos mensajes cada 10 + minutos                                                  |              |                     |         |      |          |          |
|                                                                                                    | Cuando borre un mensaje:                                                                  |              |                     |         |      |          |          |
|                                                                                                    | Moverlo a esta                                                                            | carpeta:     | Trash               |         |      | •        |          |
|                                                                                                    | <ul> <li>Sólo marcarlo como borrado</li> <li>Eliminarlo inmediatamente</li> </ul>         |              |                     |         |      |          |          |
|                                                                                                    |                                                                                           |              |                     |         |      |          |          |
|                                                                                                    | Impiar ("Purpar") la bandeia de entrada al salir                                          |              |                     |         |      |          |          |
|                                                                                                    | □     Empirit ( rungur ) is ontogo de enclose er sam       □     ⊻aciar papelera al salir |              |                     |         |      |          |          |
|                                                                                                    | Directorio local:                                                                         |              |                     |         |      |          |          |
|                                                                                                    | C:\Users\mgines\AppData\Roaming\Thunderbird\Profiles\1dtp0phi.default\Irr                 |              |                     |         |      |          |          |
|                                                                                                    |                                                                                           |              |                     |         |      |          |          |
| Operaciones sobre la cuenta *                                                                          |                                                                                           |              |                     |         |      |          |          |
|                                                                                                    |                                                                                           |              |                     |         |      |          | Cancelar |

- 10. En la sección "Servidor de salida (SMTP)", seleccionaremos el servidor "POP" y:
  - \* Marcaremos el servidor como Predeterminado
  - \* Editaremos la configuración cambiando el campo "nomhbre de usuario" de nuevo por tu correo electronico

## suemail@coev.com

| Carpetas locales<br>Correo basura                                 | Configuración del servidor de salida (SMTP)                                                                                                    |                         |                           |  |  |  |
|-------------------------------------------------------------------|----------------------------------------------------------------------------------------------------|-------------------------|---------------------------|--|--|--|
| Espacio en disco<br>user1@gmail.com<br>Configuración del servidor | Aunque puede especificar más de un servidor de salida (SMTP), esto sólo se recomienda para<br>usuarios avanzados. Configurar múltiples servidores SMTP puede causar errores al enviar<br>mensajes. |                         |                           |  |  |  |
| Copias y carpetas<br>Redacción y direccioner                      |                                                                                                    | Aña <u>d</u> ir         |                           |  |  |  |
| Correo basura                                                     | Servidor SMTP                                                                                                    | ×                       | Editar                    |  |  |  |
| Acuses de recibo                                                  | Configuración                                                                                                    |                         | Eli <u>m</u> inar         |  |  |  |
| Seguridad                                                         | Descripción: COEV                                                                                                    |                         | Establecer predeterminado |  |  |  |
| Servidor de salida (SMTP)                                         | Nombre del servidor:                                                                                                    | carlos.soria@coev.com   |                           |  |  |  |
|                                                                   | Puerto:                                                                                                    | 587 Predeterminado: 465 |                           |  |  |  |
|                                                                   | Seguridad e identificació                                                                                                    |                         |                           |  |  |  |
|                                                                   | Seguridad de la co <u>n</u> exiór                                                                                                    |                         |                           |  |  |  |
|                                                                   | Método de identificación                                                                                                    | : Contraseña normal 👻   |                           |  |  |  |
|                                                                   | No <u>m</u> bre de usuario:                                                                                                    | carlos.soria@coev.com   |                           |  |  |  |
|                                                                   |                                                                                                    | Aceptar Cancelar        |                           |  |  |  |
| L                                                                 |                                                                                                    |                         |                           |  |  |  |
|                                                                   |                                                                                                    |                         |                           |  |  |  |
|                                                                   |                                                                                                    |                         |                           |  |  |  |
| 2peraciones sobre la cuenta *                                     |                                                                                                    |                         |                           |  |  |  |
|                                                                   | 5. C                                                                                                    |                         |                           |  |  |  |